# S/MIME certificaat

Installeren en gebruik S/MIME in Outlook (Windows)

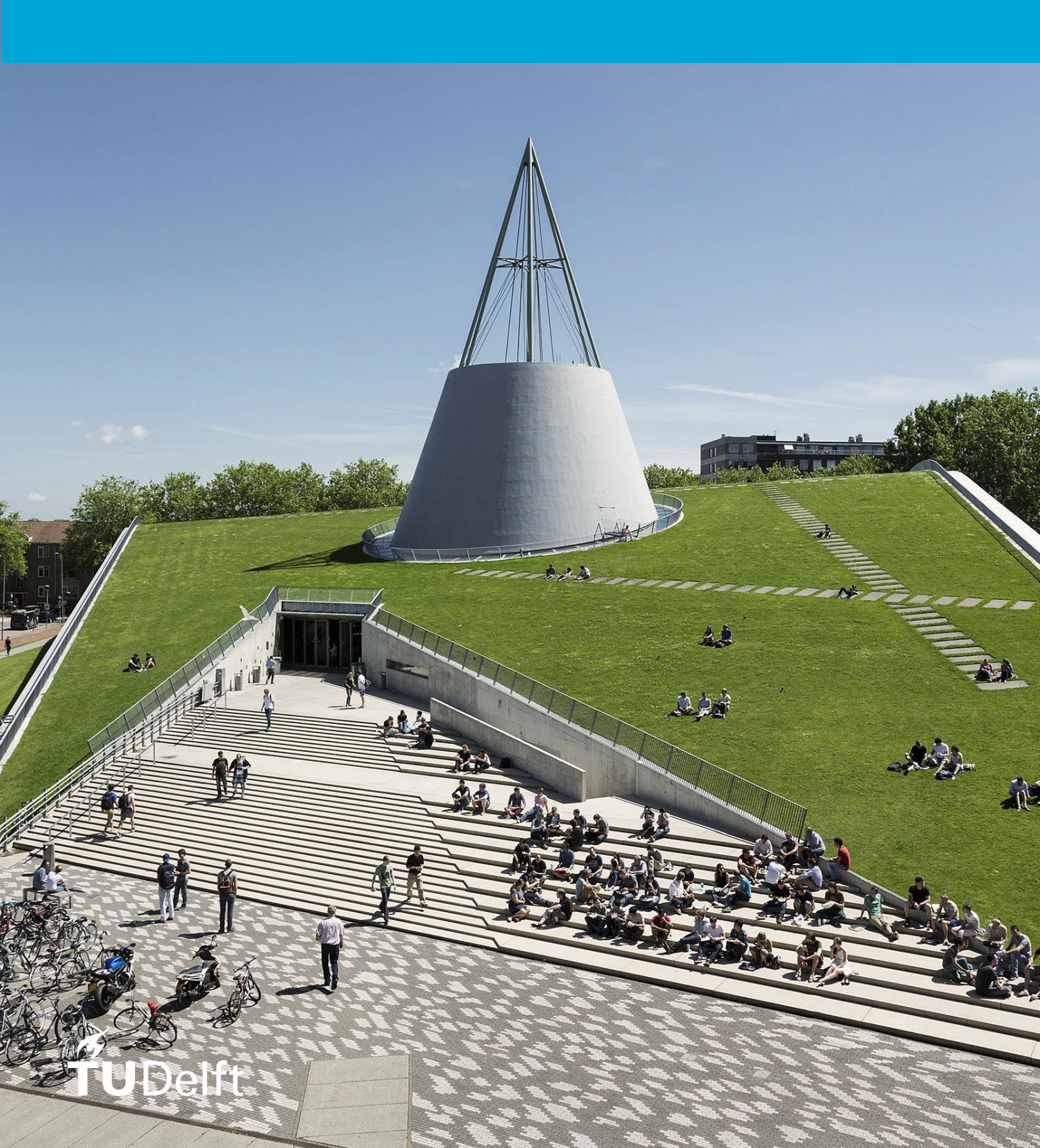

(Deze pagina is bewust leeg gelaten)

•

### Inhoudsopgave

| 1 Inleiding                           | 4  |
|---------------------------------------|----|
| 1.1 Sectigo certificaat downloaden    | 5  |
| 1.2 Certificaat installeren           | 7  |
| 1.3 Mail versturen (encrypted/signed) | 12 |

## 1 Inleiding

Je kan jouw e-mail digitaal ondertekenen en/of versleutelen met jouw TU Delft mailaccount. Dit gebeurt met S/MIME, waarvoor je een certificaat nodig hebt. Certificaten voor de TU Delft worden door GÉANT uitgereikt. Deze handleiding beschrijft hoe je een certificaat genereerd en hoe je vervolgens S/MIME kan configureren binnen Outlook (Windows).

#### 1.1 Sectigo certificaat downloaden

Allereerst dien je een certificaat te downloaden. Volg onderstaande stappen:

- 1. Open een browser en ga naar <u>https://edu.nl/sectigo-sso</u>
- 2. Zoek jouw onderwijsinstelling door te zoeken op "Delft"
- 3. Klik op "Delft University of Technology" (tudelft.nl)

| Find Your Institution<br>Your university, organization or company               |   |
|---------------------------------------------------------------------------------|---|
| Delft                                                                           | ٩ |
| Examples: Science Institute, Lee@uni.edu, UCLA  Remember this choice Learn More |   |
| Delft University of Technology<br>tudelft.nl                                    |   |

4. In het volgende scherm log je in met je netID + wachtwoord.

| <b>f</b> UDelft |                                 |    |  |
|-----------------|---------------------------------|----|--|
| Please login t  | o access login-protected servic | es |  |
|                 |                                 |    |  |
| Username        | your NetID                      |    |  |
| Password        | your password                   |    |  |
|                 |                                 |    |  |
|                 | Login                           |    |  |

- 5. Review de informatie om in te loggen via SURFconext; klik op "Proceed to Cert Manager"
- 6. Je komt in het volgende scherm. Kies hier voor "GÉANT email Signing and encryption" via het dropdown menu:

|                                                                                                    | Digital Certificate Enrollment                                                                                                    |
|----------------------------------------------------------------------------------------------------|----------------------------------------------------------------------------------------------------|
| Digital Certificate Enrollment                                                                                                    | This is your certificate enrollment form. Once you submit, your certificate will be generated<br>and downloaded to your computer. |
| This is your certificate enrollment form. Once you submit, your certificate will be generated<br>and downloaded to your computer. | Name<br>Organization Technische Universiteit Delft<br>Email @tudelft.nl                                                           |
| Organization Technische Universiteit Delft                                                                                        | Select your Certificate Profile to enable your enrollment options.                                                                |
| Email @tudelft.nl                                                                                                    | Certificate Profile*<br>GÉANT Personal email signing and encryption                                                               |
| Select your Certificate Profile to enable your enrollment options.                                                                | GÉANT Personal Authentication<br>GÉANT Personal Automated Authentication                                                          |
| Certificate Profile*                                                                                                    | GÉANT Personal email signing and encryption                                                                                       |

Kies de volgende instellingen om een werkend certificaat te genereren voor Windows:
 -Term: 365 days

-Enrollment Method: Key Generation

-Key Type: RSA – 2048

-Password: bewaar dit wachtwoord goed, deze heb je later nodig bij het configureren in Outlook

-Key Protection Algorithm: Secure AES256-SHA256

-Vink het vakje aan om akkoord te gaan met de voorwaarden en klik op "Submit" om een certificaat te genereren

| Digital Certificate Enrollment                                                                                                    |                  |
|----------------------------------------------------------------------------------------------------|------------------|
| This is your certificate enrollment form. Once you submit, your certificate will be ge<br>and downloaded to your computer.                                                                             | nerated          |
| Name                                                                                                    |                  |
| Organization Technische Universiteit Delft                                                                                                    |                  |
| Email @tudelft.nl                                                                                                    |                  |
| Select your Certificate Profile to enable your enrollment options.                                                                                                    |                  |
| Certificate Profile*<br>GÉANT Personal email signing and encryption                                                                                                    | *                |
| Personal Certificate - provides secure email services, and enables you to encry<br>digitally sign email communications, as well as sign and protect some types of doc<br>(but not sign PDF documents). | ypt and<br>ument |
| Term*<br>365 days                                                                                                    | *                |
| ⊖ csr                                                                                                    |                  |
| Key Type*                                                                                                    | *                |
| Descuord in required to unlook the certificate file download to protect private key                                                                                                    |                  |
| Password*                                                                                                    | 8                |
| Password Confirmation*                                                                                                    | 8                |
| Choose key protection algorithm.                                                                                                    |                  |
| Algorithm<br>Secure AES256-SHA256                                                                                                    | *                |
| I have read and agree to the terms of the EULA                                                                                                    |                  |
| Submit                                                                                                    |                  |

8. Het certificaat wordt gegenereerd, dit kan even duren

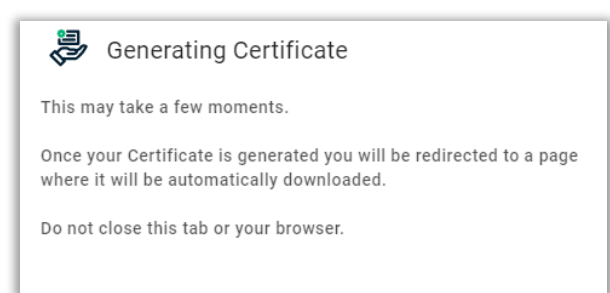

9. Er verschijnt een melding dat het certificaat succesvol is gegenereerd en gedownload.

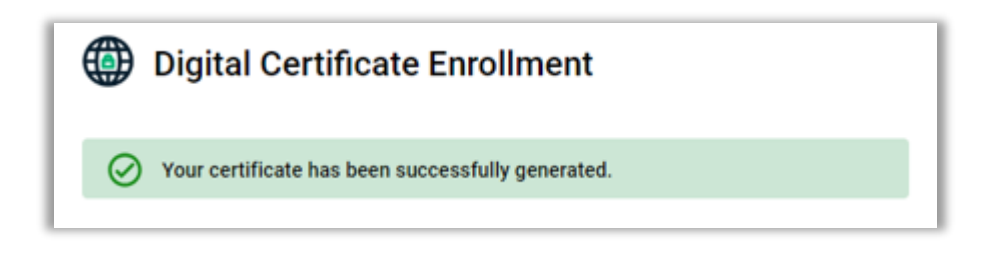

Let op: Bewaar dit certificaat (certs.p12) goed voor toekomstig gebruik! Houd er rekening mee dat je jouw eigen versleutelde e-mail alleen kunt decrypten met het certificaat waarmee je deze eerder hebt versleuteld. Als je dit certificaat kwijtraakt, kan je het originele bericht niet terughalen!

#### **1.2 Certificaat installeren**

Nu het certificaat is gedownload kan je deze configureren in Outlook. Volg onderstaande stappen: 10. Open Outlook en klik op "*File*" bovenin je werkbalk en kies onderin voor "*Options*":

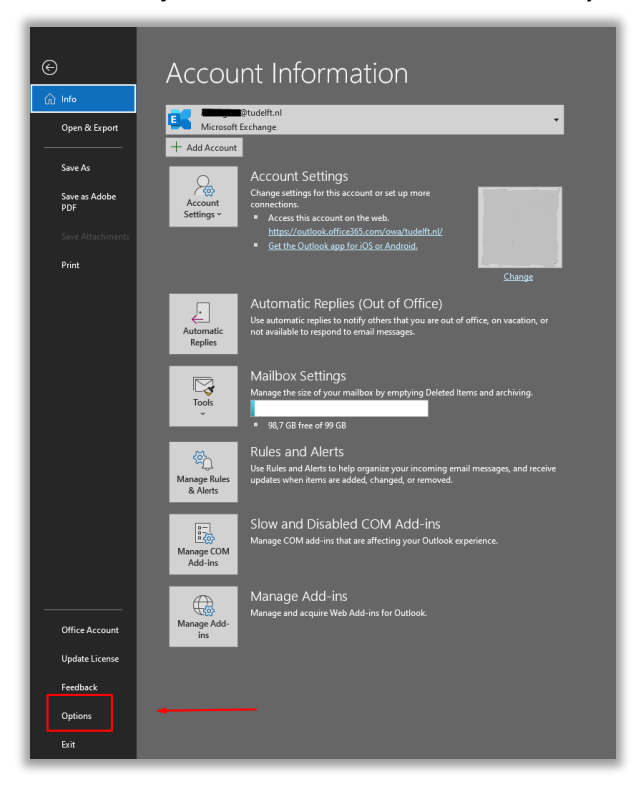

11. Klik vervolgens op "Trust Center" -> "Trust Center Settings":

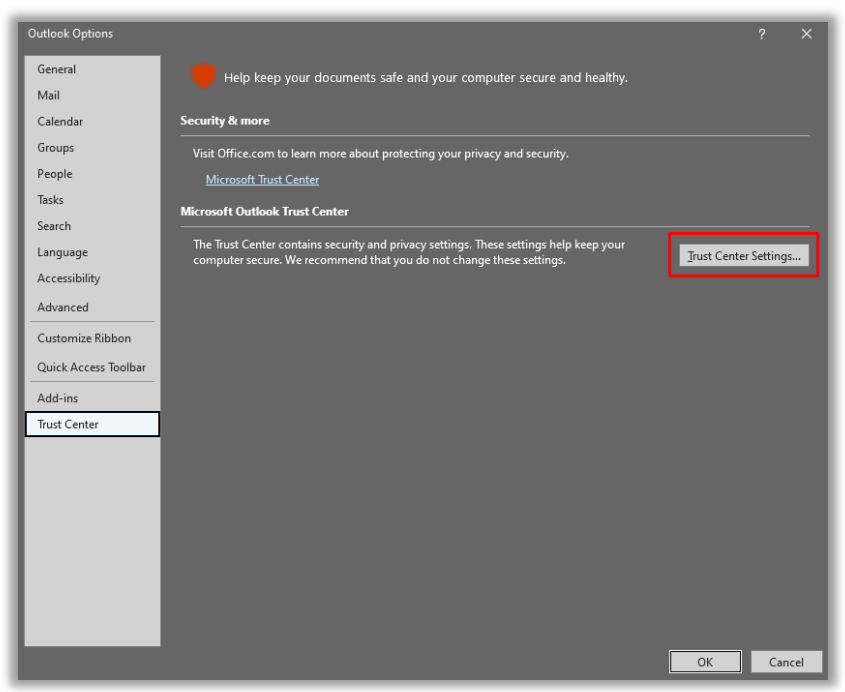

12. Klik vervolgens op "Email security" -> "Import/Export"

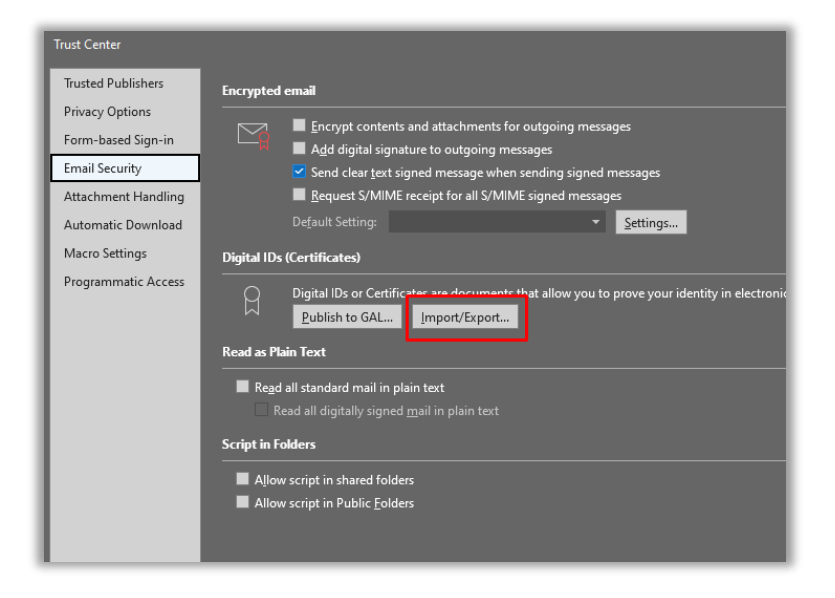

13. In het volgende scherm klik je op "**Browse**" om te navigeren naar het S/MIME certificaat die in stap 9 is aangemaakt/gedownload. Vul het bijbehorende wachtwoord in en klik op "**OK**"

| Import the Dig<br>password you                                                                          | jital ID from the file to your<br>entered while exporting th         | computer. You must<br>e certificate to this t | t use the<br>file.        |
|----------------------------------------------------------------------------------------------------|----------------------------------------------------------------------|-----------------------------------------------|---------------------------|
| Import File:                                                                                            | C:\Users \Dow                                                        | nloads\certs. B                               | owse                      |
| Password:                                                                                               | •••••                                                                |                                               |                           |
| Digital ID                                                                                              |                                                                      |                                               |                           |
| ) Export your<br>Export the Dig<br>protect this in                                                      | Digital ID to a file<br>jital ID information into a fi<br>formation. | le. Enter a password                          | I to help                 |
| ) Export your<br>Export the Dig<br>protect this in<br>Digital ID:                                       | Digital ID to a file<br>ital ID information into a fi<br>formation.  | le. Enter a password                          | <b>i to help</b><br>elect |
| Export your<br>Export the Dig<br>protect this in<br>Digital ID:<br>Filename:                            | Digital ID to a file<br>ital ID information into a fi<br>formation.  | ie. Enter a password                          | elect                     |
| Export your 1<br>Export the Dig<br>protect this in<br>Digital ID:<br>Filename:<br>Password:             | Digital ID to a file<br>iital ID information into a fi<br>formation. | le. Enter a password                          | l to help<br>elect        |
| Export your I<br>Export the Dig<br>protect this in<br>Digital ID:<br>Filename:<br>Password:<br>Confirm: | Digital ID to a file<br>ital ID information into a fi<br>formation.  | le. Enter a password                          | elect                     |

#### *14.* Er verschijnt een nieuwe melding. Klik hier op "**OK**"

| Importing | a new private exchange key       | tificate to t | his file.<br>X |
|-----------|----------------------------------|---------------|----------------|
|           | An application is creating a Pro | tected item.  |                |
|           | CryptoAPI Private Key            |               |                |
|           | Security level set to Medium     | Set Sec       | urity Level    |
|           | ОКС                              | ancel         | Details        |

#### 15. Kies vervolgens voor settings:

| Trust Center        |                                                                                                    |
|---------------------|----------------------------------------------------------------------------------------------------|
| Trusted Publishers  | Encrypted email                                                                                       |
| Privacy Options     | Figure Frequent contents and attachments for outgoing messages                                        |
| Form-based Sign-in  | Add digital signature to outgoing messages                                                            |
| Email Security      | Send clear text signed message when sending signed messages                                           |
| Attachment Handling | Request S/MIME receipt for all S/MIME signed messages                                                 |
| Automatic Download  | Default Setting:                                                                                      |
| Macro Settings      | Digital IDs (Certificates)                                                                            |
| Programmatic Access | Digital IDs or Certificates are documents that allow you to prove your identity in ele Publish to GAL |
|                     | Read as Plain Text                                                                                    |

16. Zorg ervoor dat de volgende vinkjes zijn gezet. Klik vervolgens op "*Choose*" om te verifiëren dat het juiste certificaat is geselecteerd (GEANT Personal CA4, controleer ook "valid from" datum).

| Change Security Settings    |                                    | ×      |                           |                  |
|-----------------------------|------------------------------------|--------|---------------------------|------------------|
| Security Setting Preference | 25                                 |        |                           |                  |
| Security Settings Name:     |                                    |        |                           |                  |
| My S/MIME Settings (/       | @tudelft.nl)                       | ~      |                           |                  |
| Cryptography Format:        | S/MIME                             | $\sim$ |                           |                  |
| 🗹 Default Security Sett     | ing for this cryptographic message | format |                           |                  |
| Default Security Sett       | ing for all cryptographic messages |        | Windows Security          | ×                |
| Security Labels             | . New Delete                       |        | Select a Certificate      |                  |
| Certificates and Algorit    | hms                                |        |                           |                  |
| Signing Certificate:        |                                    | Choose | S=                        |                  |
| Hash Algorithm:             | SHA1 ~                             |        | Issuer: GEANT Personal    | CA 4             |
| Encryption Certificate:     | -                                  | Choose | Valid From: 12-4-2024     | to 13-4-2025     |
| Encryption Algorithm:       | AES (256-bit) V                    |        | Click here to view certif | icate properties |
| Send these certificat       | es with signed messages            |        |                           |                  |
|                             | ОК                                 | Cancel | ОК                        | Cancel           |
|                             |                                    |        | 1                         |                  |

17. Indien dit het geval is, klik op "**OK**" -> "**OK**". Vervolgens vink je het volgende vakje aan in Trust Center om je uitgaande berichten standaard te voorzien van een digitale handtekening: "**Add digital signature to outgoing messages**":

| Trust Center                          | ?                                                                                                    | × |
|---------------------------------------|----------------------------------------------------------------------------------------------------|---|
| Trusted Publishers<br>Privacy Options | Encrypted email                                                                                                    |   |
| Form-based Sign-in<br>Email Security  | <ul> <li>Add digital signature to outgoing messages</li> <li>Send clear text signed message when sending signed messages</li> <li>Request S/MIME receipt for all S/MIME signed messages</li> </ul> |   |
| Automatic Download<br>Macro Settings  | Default Setting: My S/MIME Settings (A.Gorgees@tudelft.nl)   Digital IDs (Certificates)                                                                                                    |   |
| Programmatic Access                   | Digital IDs or Certificates are documents that allow you to prove your identity in electronic transactions. <u>Publish to GAL Import/Export</u>                                                    |   |
|                                       | Read as Plain Text                                                                                                    |   |

De optie "*Send clear text signed message when sending signed messages*" is standaard ingeschakeld om ervoor te zorgen dat de ontvangers die geen S/MIME-beveiliging hebben, de berichten kunnen lezen die jij verzendt (aanbevolen om dit ingeschakeld te laten).

De optie "*Request S/MIME receipt for all S/MIME signed messages*" kan je aanvinken als je wilt verifiëren dat jouw digitaal ondertekende e-mailbericht ongewijzigd is ontvangen door de beoogde ontvangers. Wanneer je deze optie selecteert, worden de verificatiegegevens in een afzonderlijk bericht naar jou verzonden.

18. Tip: In Trust Center Settings, klik op "Publish to GAL...".

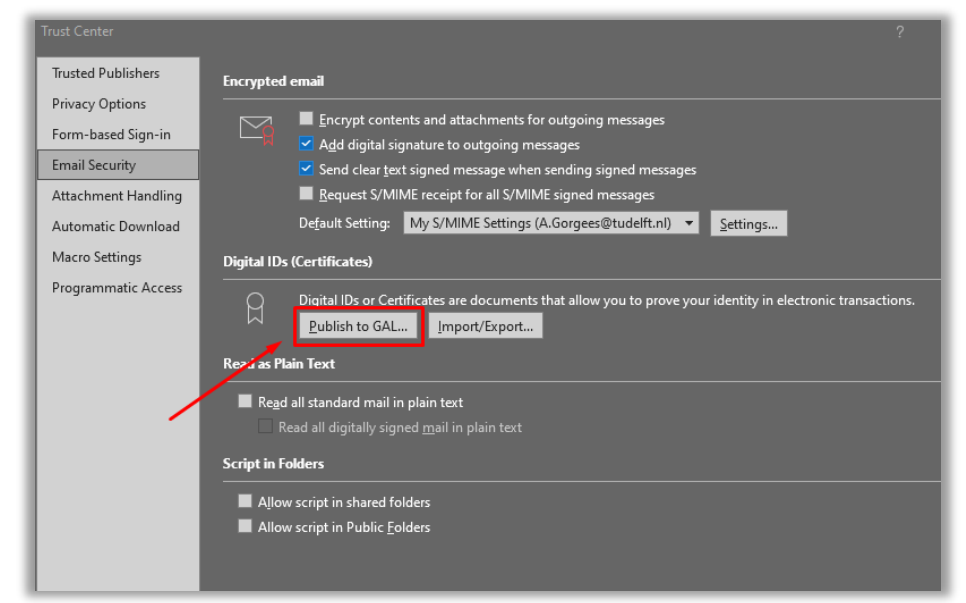

Hiermee publiceer je jouw certificaat naar de "Global Address List". Dit is een gecentraliseerde directory van emailadressen en contactinformatie binnen het e-mailsysteem van een organisatie. Op deze manier kunnen gebruikers encrypted e-mails naar jou sturen zonder dat ze je eerst aan hun Outlook-contacten hoeven toe te voegen (dit wordt later in de handleiding beschreven). In sommige gevallen kan het tot 48 uur duren voordat het S/MIME-certificaat is gepubliceerd in de GAL via de functionaliteit "Publish to GAL".

19. **Succes**! Je bent nu klaar met het configureren van je S/MIME instellingen. Sluit nu alle schermen door op "**OK**" te klikken.

#### 1.3 Mail versturen (encrypted/signed)

Ga nu terug naar het beginscherm van Outlook en klik op "*New Email*" om een nieuwe mail op te stellen. Klik op "*Options*" boven in je werkbalk. De opties "*Encrypt*" en "*Sign*" zijn hier zichtbaar. "*Sign*" is nu standaard ingeschakeld door de instellingen uit de vorige stap. Dit is te zien doordat deze knop gemarkeerd is.

| ଅ୨୦↑↓୫∽⊽                                                                                 |                  | Dit is een testmai                     | il - Message (HTML)                                               |
|------------------------------------------------------------------------------------------|------------------|----------------------------------------|-------------------------------------------------------------------|
| File Message Insert Draw O                                                               | ptions Format Te | ext Review Help                        | Acrobat Q Tell me what you want to do                             |
| Aa     Colors ~       A Fonts ~     Page       Colors ~     Bcc       From     Effects ~ | Encrypt Sign U   | Jse Voting Calendary Request a Deliver | y Receipt Save Sent Delay Direct<br>Item To ~ Delivery Replies To |
| Themes Show Fields                                                                       | Encrypt          | Tracking                               | العا More Options                                                 |
| To     Send                                                                              |                  |                                        |                                                                   |
| Subject Dit is een testmai                                                               |                  |                                        |                                                                   |
| Dit is een testmail                                                                      |                  |                                        |                                                                   |

Indien je een bericht wilt encrypten klik je op "**Encrypt**". Klik vervolgens op "**Send**". Er volgt een pop-up venster ter bevestiging. Klik op "**Allow**".

| $\square ~ \bigcirc ~ \bigcirc ~ \uparrow ~ \Downarrow ~ \bullet ~ \bullet$                                             | Dit is een testmail - Message (HTML)                                                                                                    |
|----------------------------------------------------------------------------------------------------|----------------------------------------------------------------------------------------------------|
| File Message Insert Draw Options F                                                                                      | Format Text Review Help Acrobat 🛛 🖓 Tell me what you want to do                                                                                            |
| Colors ×     Page       Themes     Effects ×       Colors ×     Bcc       Fonts ×     Page       Themes     Show Fields | Sign       Request a Delivery Receipt         Use Voting<br>Buttons ~       Request a Read Receipt         Tracking       Ts         More Options       Ts |
| То                                                                                                    | Windows Security X                                                                                                    |
| Send Cc                                                                                                    | Credential Required                                                                                                    |
| Subject Dit is een testmail                                                                                             | Do you want to allow the app to access your private key?                                                                                                   |
| Dit is een testmail                                                                                                    | Key description : CryptoAPI Private Key                                                                                                    |
|                                                                                                    | <b>FG-</b>                                                                                                    |
|                                                                                                    | Allow Don't allow                                                                                                    |

Het bericht wordt nu encrypted verstuurd. De ontvanger ziet het volgende bij het ontvangen van de mail. Dit icoontje toont aan dat het bericht encrypted is verstuurd.

| Focused Other  |                     |
|----------------|---------------------|
| ! 🌣 🗅 🖉 From 🥜 | Subject             |
| ∼ Today        |                     |
|                | Dit is een testmail |

Bij het openen van de mail is het volgende te zien: **Signed by**: mailadres@tudelft.nl gevolgd door een tweetal icoontjes (encrypted + signed icoon):

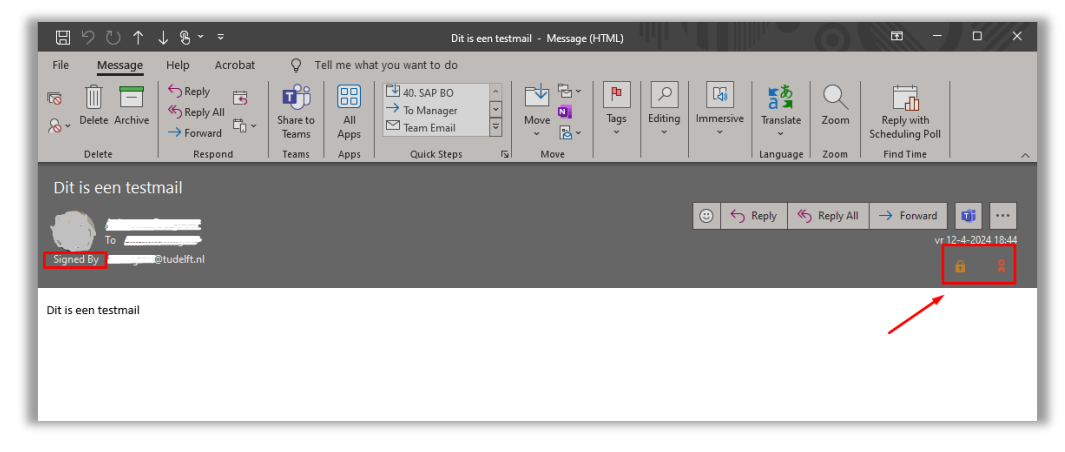

**Note:** om een bericht encrypted te versturen is het noodzakelijk dat het publieke certificaat van de ontvangende partij bekend is. Dit doe je door een "signed" mail te openen die je hebt ontvangen en deze persoon vervolgens toe te voegen aan jouw contacten. Open een "signed" mail -> rechtermuisknop op de naam van de persoon -> Add to Outlook Contacts -> Save & Close:

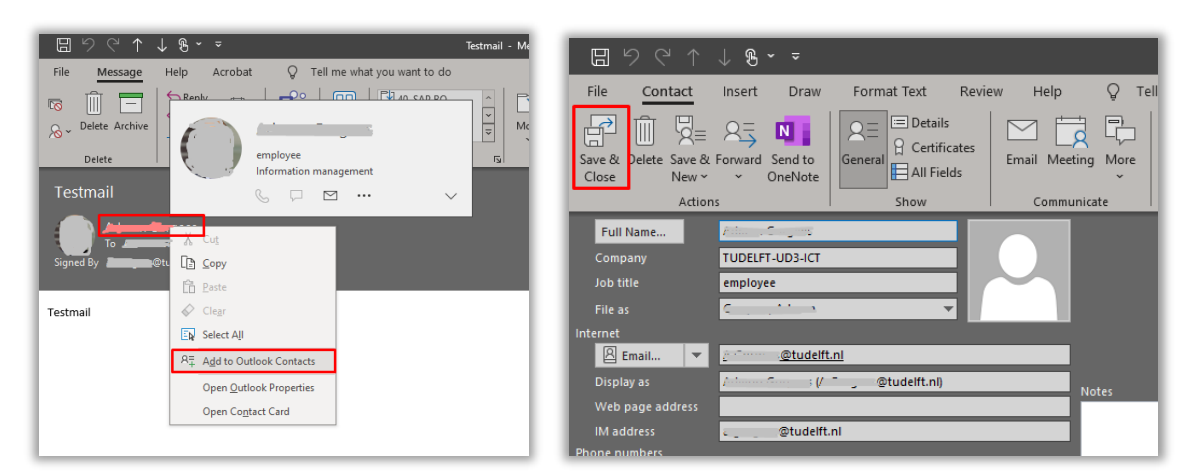

Je contactpersoon is nu succesvol opgeslagen aan jouw Outlook-contacts. Door de contactpersoon gegevens te openen kan je de certificaat eigenschappen bekijken (indien beschikbaar): klik op "**Certificates**" -> Properties

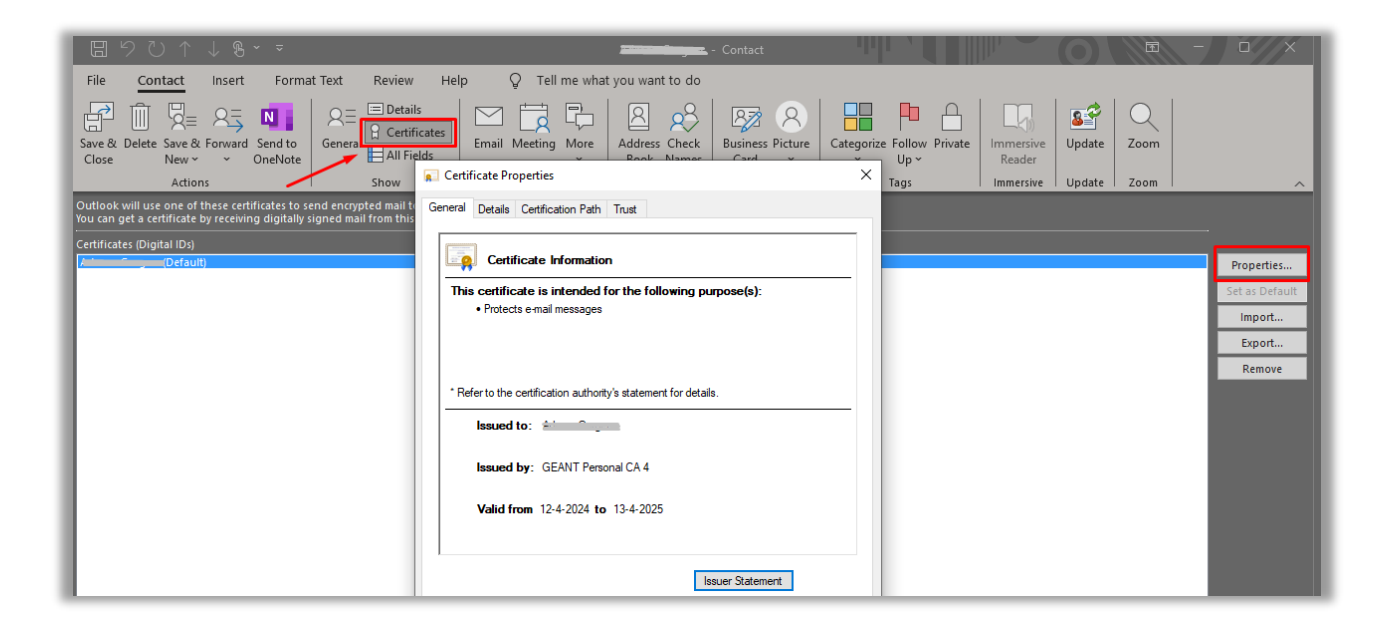